## How To Install (DVI RxWizard)

## Prerequisites

- 1. An Active Internet Connection
- 2. Administrator Rights on the computer you are installing the software

## Steps

- 1. Open Internet Explorer
- 2. Enter <a href="http://thedvi.com/plugin/">http://thedvi.com/plugin/</a> into the address bar and hit "Enter"
- 3. Click the Link to download the latest release of RxWizard

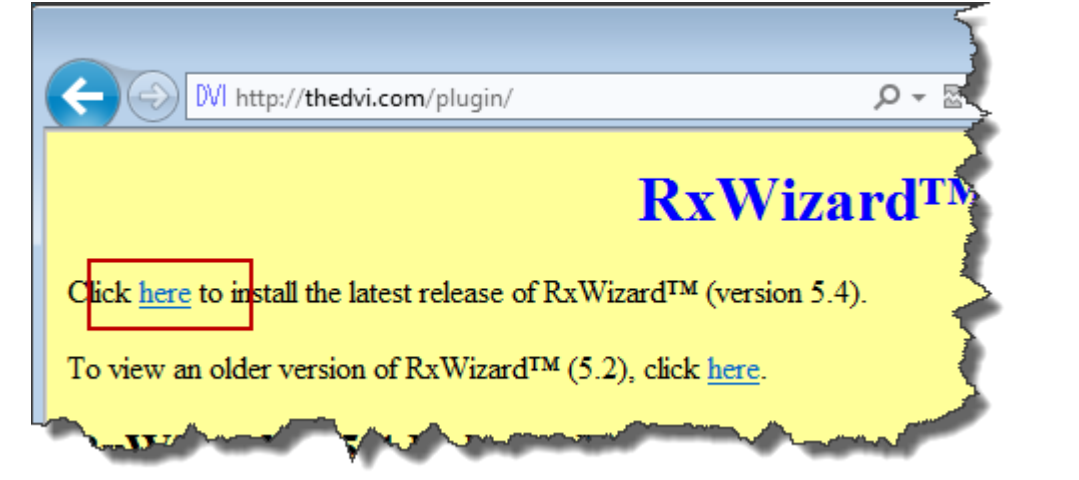

4. When Prompted, Click "Run"

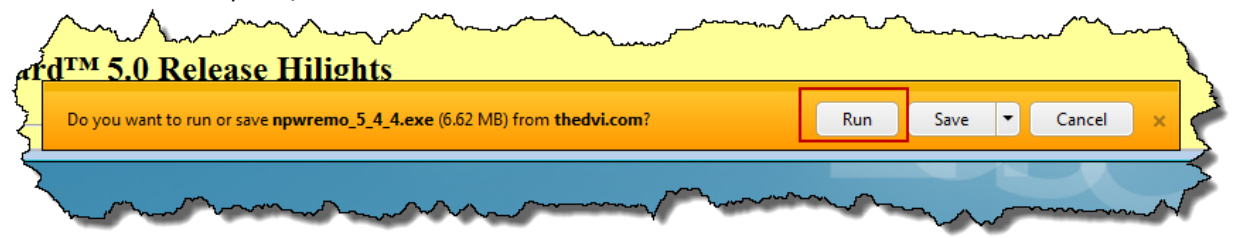

- 5. Wait for the program to download
- 6. If Prompted, Click "Yes"

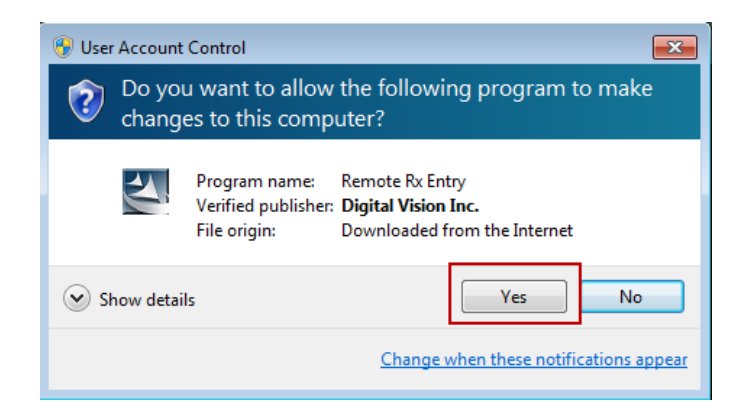

7. Click "Next"

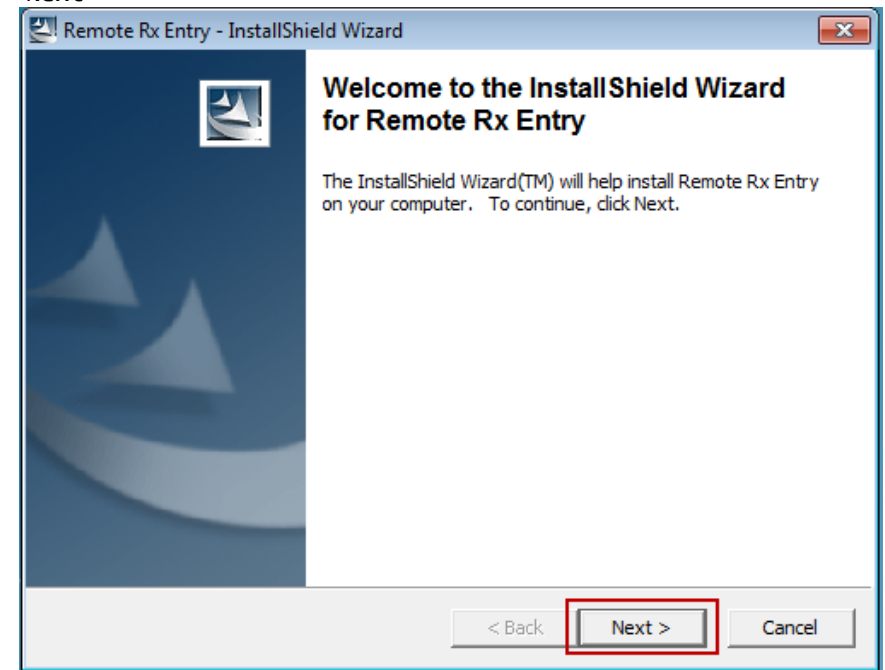

8. Enter the password and click "Next" (password: slaboff)

| Remote Rx Entry - InstallShield Wizard                                                                                  | × |  |
|----------------------------------------------------------------------------------------------------|---|--|
| Password<br>This package has been password protected.                                                                   |   |  |
| Enter the password required to run this package. Please note that passwords are case sensitive. Click Next to continue. |   |  |
| Password:<br>******                                                                                                    | ) |  |
|                                                                                                    |   |  |
|                                                                                                    |   |  |
| InstallShield                                                                                                    |   |  |
| < Back Next >                                                                                                    |   |  |

9. Click "Next"

| InstallShield Wizard |                                                                                                    |
|----------------------|----------------------------------------------------------------------------------------------------|
|                      | Welcome to the InstallShield Wizard for DVI<br>Remote Rx Entry                                           |
|                      | The InstallShield® Wizard will install DVI Remote Rx Entry<br>on your computer. To continue, click Next. |
|                      | < Back Next > Cancel                                                                                     |

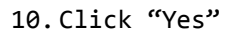

| InstallShield Wizard                                                                                                    |  |  |
|----------------------------------------------------------------------------------------------------|--|--|
| License Agreement Please read the following license agreement carefully.                                                                                                    |  |  |
| Press the PAGE DOWN key to see the rest of the agreement.                                                                                                    |  |  |
| MPORTANT - USE OF THIS SOFTWARE IS SUBJECT TO LICENSE RESTRICTIONS ACREFULLY READ THIS LICENSE AGREEMENT BEFORE USING THE SOFTWARE                                                                                                    |  |  |
| This license is a legal "Agreement" concerning the use of Software between you, the end<br>user, either individually or as an authorized representative of your company, and Digital<br>Vision, Inc., an Oregon, U.S.A. corporation ("DVI"). ACCEPTANCE AND USE OF<br>SOFTWARE INDICATES YOUR COMPLETE AND UNCONDITIONAL ACCEPTANCE<br>OF THE TERMS AND CONDITIONS SET FORTH IN THIS AGREEMENT. If you do not<br>agree to these terms and conditions, promptly return or, if received electronically, certify |  |  |
| Do you accept all the terms of the preceding License Agreement? If you choose No, the setup will close. To install DVI Remote Rx Entry, you must accept this agreement.                                                                                                    |  |  |
| InstallShield < Back Yes No                                                                                                    |  |  |

11.Click "Next'

| InstallShield Wizard                                                                                     | <b>—</b>     |
|----------------------------------------------------------------------------------------------------|--------------|
| Choose Destination Location<br>Select folder where Setup will install files.                             |              |
| Setup will install DVI Remote Rx Entry in the following folder.                                          |              |
| To install to this folder, click Next. To install to a different folder, click Browse<br>another folder. | e and select |
| Destination Folder                                                                                       |              |
| c:\dviremo                                                                                               | Browse       |
| InstallShield                                                                                            |              |
| < Back Next >                                                                                            | Cancel       |

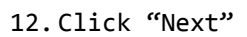

| InstallShield Wizard                                                                                                    |                                                                  |
|----------------------------------------------------------------------------------------------------|------------------------------------------------------------------|
| Select Program Folder<br>Please select a program folder.                                                                                                 |                                                                  |
| Setup will add program icons to the Program Folder<br>name, or select one from the existing folders list. Cl                                             | listed below. You may type a new folder<br>ick Next to continue. |
| Program Folders:                                                                                                    |                                                                  |
| DVI Remote Rx Entry                                                                                                    |                                                                  |
| Existing Folders:                                                                                                    |                                                                  |
| 7-Zip<br>Accessories<br>Administrative Tools<br>Maintenance<br>Microsoft Forefront<br>Microsoft Office<br>Microsoft Silverlight<br>SharePoint<br>Startup |                                                                  |
| InstallShield                                                                                                    | < Back Next > Cancel                                             |

## 13.Click "Finish"

| InstallShield Wizard |                                                                                                    |  |
|----------------------|----------------------------------------------------------------------------------------------------|--|
|                      | InstallShield Wizard Complete<br>Setup has finished installing DVI Remote Rx Entry on your<br>computer. |  |
|                      | < Back Finish Cancel                                                                                    |  |

14. Double-Click on "DVI RxWizard" Desktop Icon

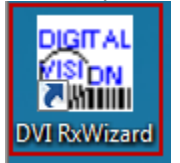

15. Verify Settings are correct and Click "OK"

| DVI Remote Entry Options                                |                |
|---------------------------------------------------------|----------------|
| Default Edge Type                                       |                |
| Job Ship Options D 💽<br>Days to keep archived jobs 9999 |                |
| Autoprint jobs N 💌<br>Autoprint Frame Packing Slip 🔍 🖵  |                |
| Transmission Method                                     | 1              |
| No Frame Database Warning                               | Next ['        |
| GeoTrace Digitizer 🛛 🗆                                  |                |
| Prompt for AR Coating 🗖                                 |                |
| Network does not support file locking 🗆                 |                |
| Disable Auto-tabbing 🗖                                  |                |
| Operator Entry 🗖                                        | Operator Setup |
| Use Curl for Internet Transfers 🗆                       |                |
| Account-Selective Transmit 🛛                            |                |
| Enhanced Order Lookup 🔽<br>(Requires data               |                |
| Debug (D∨I Internal Use) ⊟                              |                |
| ОК                                                      | Cancel         |